## So deaktivieren Sie die automatische Makroeinstellung auf dem iPhone

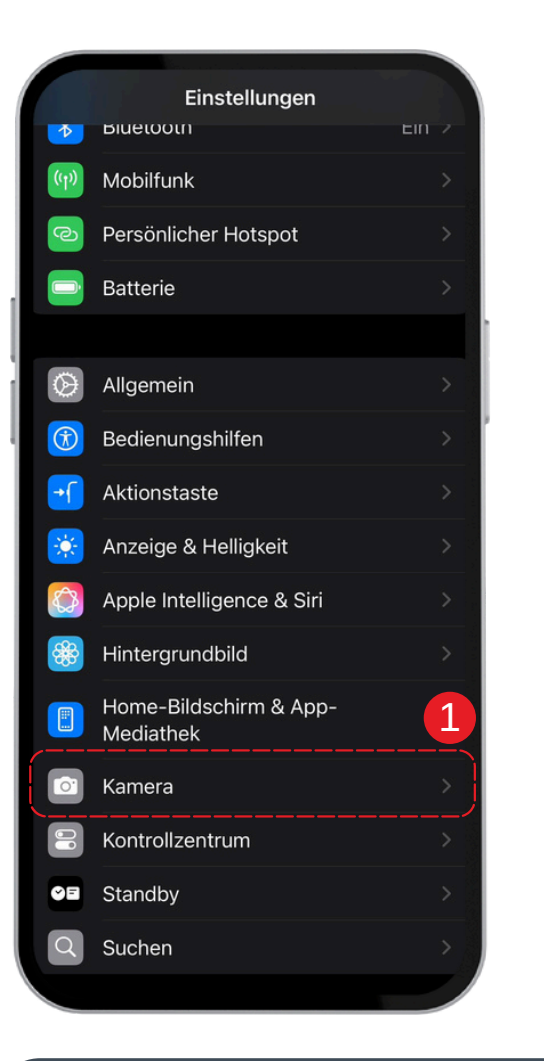

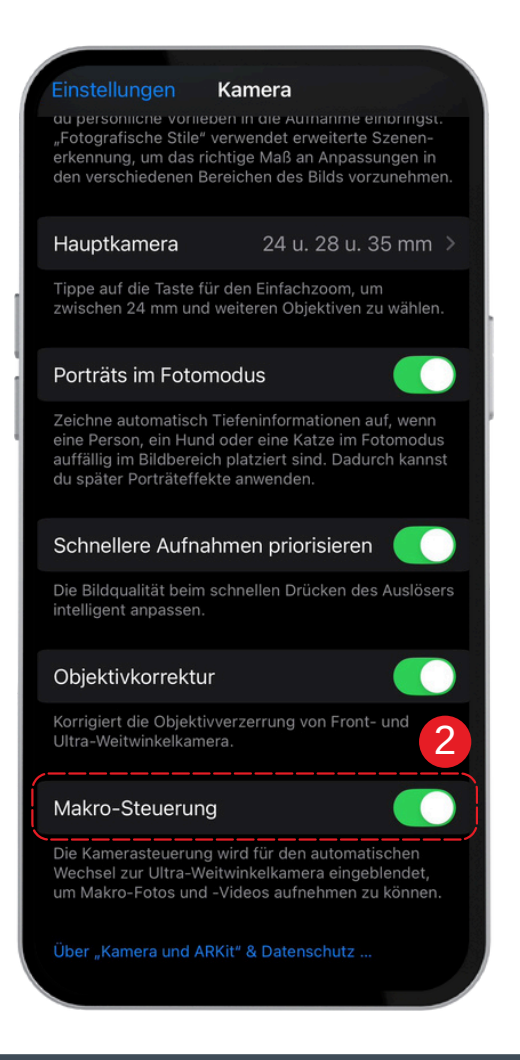

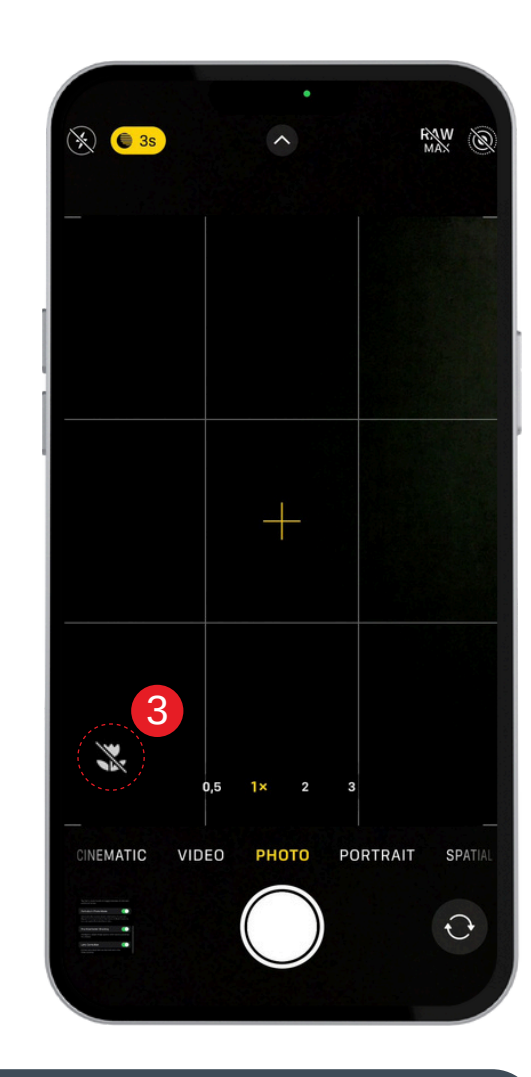

- 1. Öffne die **Einstellungen** auf deinem Gerät.
- 2. Suche dort nach der Makro-Einstellung und schalte sie ein.
- 3. Wenn du dich einem Objekt näherst, wird die **Makro-Steuerung** als **Icon** angezeigt. Deaktiviere sie.